## FG MT-512RiL Digital Thermostat Configuration Instructions

Initially, there are protected items that must be configured in the thermostat by unlocking the unit. Those items are units (C or F), defrost timer, and differential. Once those are configured the setpoint may be changed at any time without using the unlock code.

For the protected items, do step 1 to 5 and then finish by setting the setpoint in step 6. For changing the setpoint in the future, just go directly to step 6.

- Use Unlock 231 to set units: Press and hold UP and DOWN buttons at the same time for about 5 seconds and Fun is displayed. Release both buttons and F01 will appear. Briefly press Set and 000 will appear. To configure units, press UP arrow until 231 is displayed. Briefly press SET and F01 will appear again. The unit is now unlocked with Unlock 231. Proceed to step 2 to configure the units.
- Configure units as C or F: After using Unlock 231, with F01 displayed, press UP arrow and Uni will be displayed. Briefly press SET and either C or F will be displayed. Use the arrow buttons to move to C or F as desired. Then briefly press SET button and F01 will be displayed. Go to step 3
- 3. Use Unlock 123 to set Differential and Defrost timer: With F01 displayed, briefly press SET and 000 will appear. Press UP or DOWN until 123 is displayed. Briefly press SET and F01 will appear. Unit is now unlocked. Proceed to step 4.
- Configure the differential: After using Unlock 123, with F01 displayed, press UP until F05 is displayed. Briefly press SET and the current differential will be displayed. Use UP or DOWN arrows to display the desired differential. Briefly press SET and F05 will be displayed. Go to step 5.
- Configure the defrost timer: After step 4, with F05 displayed, press UP until F08 is displayed. Briefly press SET and the current defrost timer will be displayed. Use UP or DOWN to display 000. Briefly press SET and F08 will be displayed. Then to save all the changes press and hold SET for about 5 seconds until --- is displayed.
- 6. Configure the setpoint (the temperature to shutoff the compressor). Press and hold SET for about 2 seconds until SEt is displayed. Release SET and the setpoint temperature will be displayed. Use the arrow buttons to select the desired setpoint temperature. Briefly press SET and --- is displayed to confirm the setpoint is saved.

## This completes the configuration of the MT-512RiL digital thermostat.

## Full Gauge MT512 RiL Table of recommended values for all function registers

Here are the recommended values:

| F02 :<br>F03:<br>F04:<br>F05: | 00<br>-05<br>35<br>15 | Indication offset<br>Minimum Setpoint<br>Maximum Setpoint<br>Differential          |
|-------------------------------|-----------------------|------------------------------------------------------------------------------------|
|                               | 20                    | Mere e e lie e time in rejecte e (040 in default)                                  |
| F07:                          | 240                   | Max cooling time in minutes (240 is default)                                       |
| F08:                          | 0                     | Defrost Time in minutes (default is 30)                                            |
| F09:                          | 0                     | Initial State (0 = cooling)                                                        |
| F10:                          | 0                     | Temperature lock during defrost (0 - No Lock is default)                           |
| F11:                          | 0                     | Delay at startup of temperature controller in minutes (0 is default)               |
| F12:                          | 0                     | Additional time at end of first cycle in minutes (0 is default)                    |
| F13:                          | 0                     | Action when sensor is out of spec $(0 = \text{Compressor Off and is the default})$ |
| F14:                          | 0                     | Intensity of digital filter, no units (default = $0$ )                             |
| F15:                          | 14                    | Time to Key Blocker, 14 is no blocker (default = 14)                               |
| F16:                          | 0                     | Control Function Blocker (0 is No Blocker, default is 0)                           |